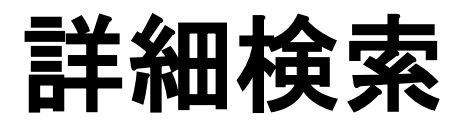

学部学生向け 北大蔵書目録について

#### 詳細検索画面

| 北海道大学 🖸                                                                                                    | iNii Books | CiNii Articles                                          | JAIRO                 | 春空文庫(NDLサーチ)        | NDLデジタル化資料        | WorldCat                         |
|----------------------------------------------------------------------------------------------------|------------|---------------------------------------------------------|-----------------------|---------------------|-------------------|----------------------------------|
| 簡易検索 詳細構                                                                                                    | 検索         |                                                         |                       |                     |                   |                                  |
| 資料区分                                                                                                    |            | 検索条件                                                    |                       |                     |                   |                                  |
| 図書         -図書・冊子         -AV資料         -マイクロ         -電子ブック         雑誌         -雑誌・冊子         -雑誌マイク         一電子ジャー         特集記事 | ロ<br>ナル    | AND ▼<br>AND ▼<br>並び順: 出版 <sup>2</sup><br>一覧表示件数:<br>検索 | E ▼ ◎昇)<br>20 ▼       | 順 ●降順<br>クリア        | 全で<br>著<br>記<br>に | の項目から<br>◆名に左の語を含む ↓<br>承社・出版者 ↓ |
| <b>部局</b><br>(全部局)<br>附属図書館(4<br>北図書館                                                                                             | 5館)        | <b>^</b>                                                | <b>検索</b><br>出版<br>出版 | <b>オブション</b><br>(年: |                   | T                                |

#### 北大蔵書目録の詳細検索画面について説明します。

|                                                       | ks CiNii Articles J            | AIRO 春空                     | 文庫(NDLサーチ) | NDLデジタル化資料 | WorldCat    |
|-------------------------------------------------------|--------------------------------|-----------------------------|------------|------------|-------------|
| 易検索   <b>詳細検索</b>                                     |                                |                             |            |            |             |
| 資料区分                                                  | 検索条件                           |                             |            |            |             |
|                                                       |                                |                             |            | 全          | ての項目から 🚽    |
| □-図書・冊士<br>□-AV資料                                     | AND -                          |                             |            | 著          | 者名に左の語を含む ▼ |
|                                                       | AND -                          |                             |            | 出          | 版社·出版者 🚽    |
| ■####<br>■ -雑誌・冊子<br>■ -雑誌マイクロ<br>■ -電子ジャーナル<br>■特集記事 | 亚O順: 出版年 ▼<br>一覧表示件数: 20<br>検索 | ·<br>●<br>子順<br>●<br>戸<br>ク | 利用         |            |             |
|                                                       |                                | 検索オブ                        | ()<br>()   |            |             |
| 部局                                                    |                                |                             | / 4 /      |            |             |

検索キーワードの入力は、検索条件の3つの入力欄で行います。

| と海道大学 CiNii Books                         | CiNii Articles      | JAIRO 者           | F空文庫(NDLサーチ) | NDLデジタル化資料 | WorldCat    |
|-------------------------------------------|---------------------|-------------------|--------------|------------|-------------|
| 易検索   <b>詳細検索</b>                         |                     |                   |              |            |             |
| 資料区分                                      | 検索条件                |                   |              |            |             |
|                                           |                     |                   |              | 全7         | この項目から 🚽    |
| □ -凶書・冊子 □ -AV資料                          | AND -               |                   |              | 著者         | 皆名に左の語を含む ▼ |
|                                           | AND -               |                   |              | 出版         | 反社·出版者 →    |
| □ - 电テレック<br>■雑誌<br>□ -雑誌・冊子<br>□ -雑誌マイクロ | 並び順: 出版年<br>一覧表示件数: | E ▼ ◎昇順 《<br>20 ▼ | ]降順          |            |             |
| □-电ナジャーナル<br>■特集記事                        | 検索                  |                   | クリア          |            |             |
| 部局                                        |                     | 検索オ               | プション         |            |             |
| (今朝局)                                     | ~                   | 出版年:              | -            |            |             |

入力欄右側のプルダウンメニューで、検索対象フィールドを選択

します。

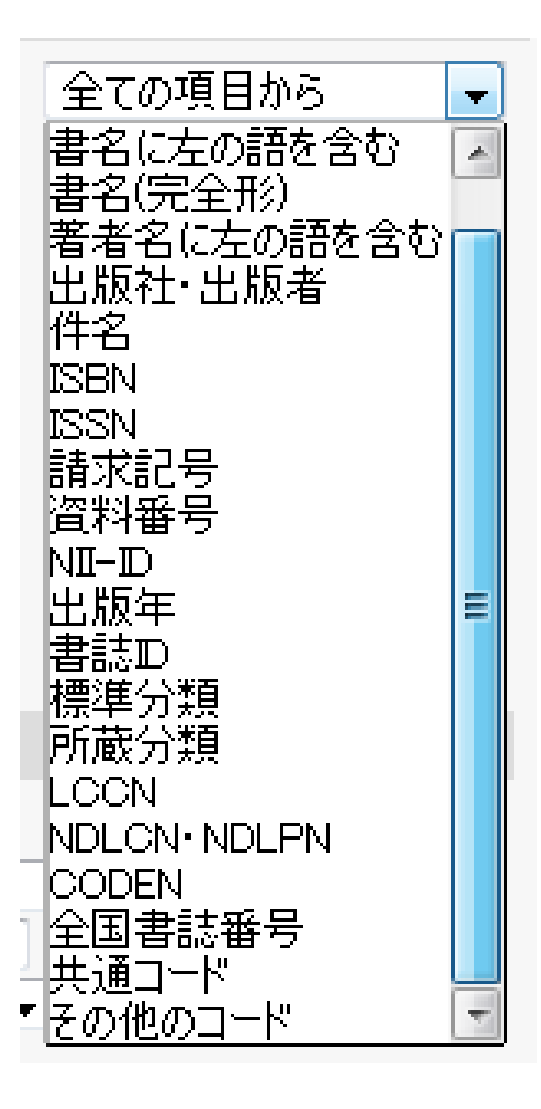

書名、著者名、出版者、件名のほか、ISBNやISSNなどのコード番号での検索も可能です。

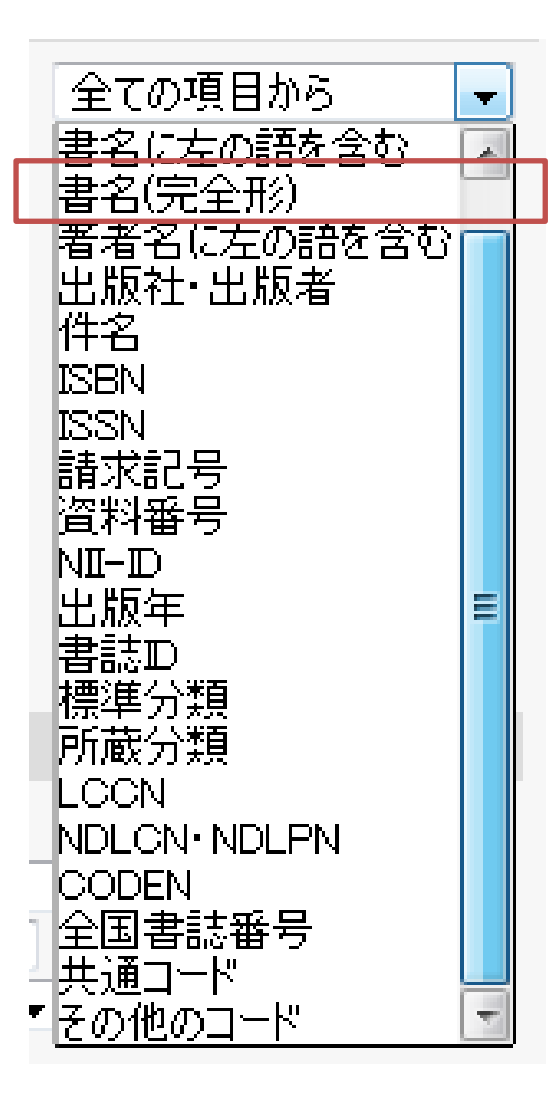

「書名(完全形)」は、「経済」「科学」「nature」など一般的な単語のみのタイトルを検索するときに使用します。

| 北海道大学                | CiNii Books    | CiNii Articles | JAIRO    | 春空文庫(NDLサーチ) | NDLデジタル化資料 | WorldCat    |
|----------------------|----------------|----------------|----------|--------------|------------|-------------|
| 簡易検索 詳               | 細検索            |                |          |              |            |             |
| 資料区分                 |                | 検索条件           |          |              |            |             |
| ■図書                  |                |                |          |              | 全で         | この項目から →    |
| □ -凶書・#<br>□ -AV資料   | <del>11]</del> | AND -          |          |              | 著者         | 皆名に左の語を含む ▼ |
| □ -マイクロ              | 1<br>ック        | AND -          |          |              | 出版         | 反社·出版者  ▼   |
|                      |                | 並び順: 出版4       | F ▼ ◎昇ル  | 順 ⑨降順        |            |             |
| □ -雑誌·冊              | 冊子<br>∡ク□      | 一覧表示件数         | 20 🔻     |              |            |             |
| □ #=======<br>□ =電子ジ | ャーナル           |                |          |              |            |             |
| ■特集記事                |                | 検索             |          | クリア          |            |             |
| 部局                   |                |                | 検索       | オプション        |            |             |
| (全部局)                |                | ~              | 出版       | 年: -         |            |             |
|                      | 3(4)毘)         |                | 出版       | 国: (指定なし)    |            | •           |
| 文学部<br>教育学部          |                | -              | 言語<br>分野 | :<br>(全分野)   |            |             |
| ,                    |                |                |          |              |            |             |

## 各入力欄の間の関係をプルダウンで選択することができます。

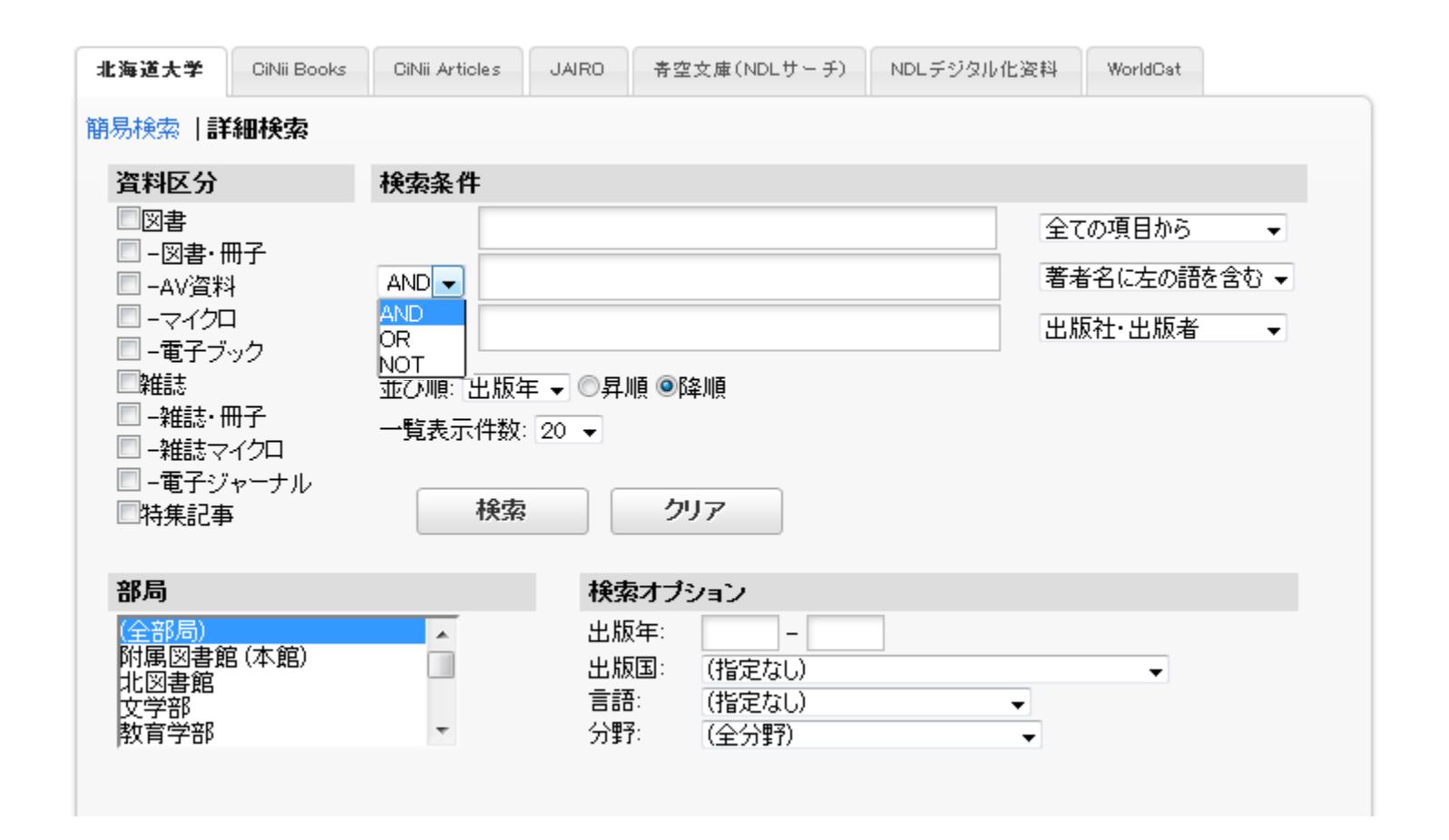

AND(全ての語を含む), OR(いずれかの語を含む), NOT(NOTの後の語を含まない)の3つから選択します。

| 海道大学                                                                                | CiNii Books                 | CiNii Articles             | JAIRO                | 春空文庫(NDL)                                       | サーチ) | NDLデジタル化 | 七资料              | WorldCat            |       |
|-------------------------------------------------------------------------------------|-----------------------------|----------------------------|----------------------|-------------------------------------------------|------|----------|------------------|---------------------|-------|
| 易検索  詳                                                                              | 細検索                         |                            |                      |                                                 |      |          |                  |                     |       |
| 資料区分                                                                                |                             | 検索条件                       |                      |                                                 |      |          |                  |                     |       |
|                                                                                     |                             |                            | 1                    |                                                 |      |          | 全て               | の項目から               | -     |
| □ -図書・#<br>■ -AV資料<br>■ - / / 25                                                    | <del>ŋ <u>-</u></del>       |                            |                      |                                                 |      |          | 著者               | 名に左の語               | を含む 🗸 |
| □ -च<br>P#E AN<br>□ -¥ OF                                                           | ND:[スス<br>R: [スカ            | カ語 △*,<br>7語 △+∠           | △[入」<br>△[入力         | カ <i>語</i> ) また<br>カ語)                          | :は[, | 入力語      | △[)              | 入力語                 | '     |
| □ -ī AN<br>■#i AN<br>□ -杂 OF<br>□ -杂 NC<br>□ -ī NC                                  | ND:[スス<br>R: [スナ<br>DT: [ス、 | カ語)△*,<br>1語]△+∠<br>カ語]△-, | △[入」<br>△[入力<br>△[入〕 | カ語) また<br>カ語]<br>カ語]                            | こは[, | 入力詞      | ر] <u>م</u><br>ر | <i>入力語</i><br>\: スペ | ニス    |
| □ -ī<br>□ 雜i<br>□ -¥<br>□ -¥<br>□ -ī<br>□ わ<br>い<br>の<br>い<br>い<br>の<br>日<br>い<br>い | ND:[スス<br>R: [スナ<br>DT: [ス、 | カ語)△*,<br>7語)△+∠<br>カ語)△-, | △[入」<br>△[入力<br>△[入力 | カ <i>語</i> ) また<br>カ <i>語</i> )<br>カ <i>語</i> ) | こは[, | 入力詞      | ∠]△<br>∠         | <i>入方語</i><br>\:スペ  | ニス    |

入力欄の中で「AND」「OR」「NOT」を設定したい場合は、対応する 論理演算子を使って記述してください。

| 迎大学                                                                                                    | CiNii Books                | CiNii Articles | JAIRO                                 | 春空文庫(NDLサーチ)             | NDLデジタル化資料 | WorldCat    |
|----------------------------------------------------------------------------------------------------|----------------------------|----------------|---------------------------------------|--------------------------|------------|-------------|
| 検索 詳細                                                                                                    | 細検索                        |                |                                       |                          |            |             |
| 料区分                                                                                                    |                            | 検索条件           |                                       |                          |            |             |
|                                                                                                    | 17                         |                |                                       |                          | 全で         | この項目から ▼    |
| -凶書・世<br> -AV資料                                                                                                    | 17                         | AND -          |                                       |                          | 著利         | 皆名に左の語を含む ▼ |
| -770<br>                                                                                                    |                            | AND -          |                                       |                          | 出版         | 反社·出版者 →    |
| ー電子ブッ<br>雑誌                                                                                                    | 10                         | 並Z 新闻· 中版公     | 王 J の見I                               | lē @R\$liē               |            |             |
|                                                                                                    | 12                         |                | + • O#/                               | ng Sp <del>i</del> talig |            |             |
| - ACCONT 11.                                                                                                    | 11                         | 一覧表示件数         | : 20 👻                                |                          |            |             |
| -雑誌マ-<br>]-雑誌マ-                                                                                                    | 15<br>イクロ<br>ターナル          | 一覧表示件数         | : 20 👻                                |                          |            |             |
| -雑誌マ-<br>]-雑誌マ-<br>]-電子ジ+<br>特集記事                                                                                                    | 15<br>イクロ<br>ァーナル          | 一覧表示件数 検索      | : 20 -                                | クリア                      |            |             |
| -雑誌マ-<br> -電子ジ+<br> 特集記事                                                                                                    | 15-<br>イクロ<br>ャーナル         | 一覧表示件数         | : 20 -                                | クリア                      |            |             |
| -雑誌マー<br> -電子ジー<br> 特集記事                                                                                                    | 15-<br>イクロ<br>ァーナル         | 一覧表示件数<br>検索   | : 20 -                                | クリア<br>オプション             |            |             |
| - 雑誌マ-<br>- 雑誌マ-<br>- 電子ジ+<br>特集記事<br>- <b>周</b>                                                                                                    | 1丁<br>イクロ<br>ャーナル<br>(本 錠) | 一覧表示件数<br>検索   | : 20 ▼<br>:<br><b>検索</b><br>出版        | クリア<br>オプション<br>年: -     |            |             |
| □<br>-雜誌マ-<br>-電子ジ·<br>特集記事<br>馬<br>-<br>諸周<br>書館                                                                                                    | ij<br>イクロ<br>ャーナル<br>(本館)  | 一覧表示件数<br>検索   | : 20 ▼<br><b>検索</b><br>出版<br>出版       | クリア<br>オブション<br>年:       |            |             |
| - 雑誌マ-<br>- 雑誌マ-<br>- 電子ジィ<br>特集記事<br>- 電目<br>- 電子ジィ<br>- 電子ジィ<br>- 電子<br>- 電子<br>- 電子<br>- 電子<br>- 電子<br>- 電子<br>- 電子<br>- 電子<br>- 電子<br>- 電子<br>- 電子<br>- 電子<br>- 電子<br>- 電<br>- 電<br>- 電<br>- 電<br>- 電<br>- 電<br>- 電<br>- 電 | 1丁<br>イクロ<br>ァーナル<br>(本館)  | 一覧表示件数<br>検索   | : 20 ▼<br><b>検索</b><br>出版<br>主版<br>言語 | クリア<br>オブション<br>年:       |            | Ţ           |

「図書のみ」「雑誌のみ」など、資料の形態で絞り込んで検索した い場合は「資料区分」にチェックします。

| 海道大学                                                                                                    | CiNii Books         | CiNii Articles | JAIRO                            | 春空文庫(NDLサーチ)                              | NDLデジタル化資料 | WorldCat    |
|----------------------------------------------------------------------------------------------------|---------------------|----------------|----------------------------------|-------------------------------------------|------------|-------------|
| 易検索  詳                                                                                                    | 細検索                 |                |                                  |                                           |            |             |
| 資料区分                                                                                                    |                     | 検索条件           |                                  |                                           |            |             |
|                                                                                                    |                     |                |                                  |                                           | 全で         | この項目から 🚽    |
| □ -凶書·#<br>□ -AV咨彩                                                                                                    | ╫ <del>ſ</del><br>ၗ | AND -          |                                  |                                           | 著者         | 皆名に左の語を含む ▼ |
| - マイクロ<br>- マイクロ                                                                                                    | ,<br>,              | AND -          |                                  |                                           | 出版         | 反社·出版者 →    |
| □ -電子フ・<br>雑誌                                                                                                    | ック                  | 光7、制酒、中、販茶     | 王二《見順                            | 百 (高) R久川百                                |            |             |
|                                                                                                    | 冊子                  |                | + ▼ ♥ <del>71</del> //           | R ∭µ≠NR                                   |            |             |
| 📃 -雑誌マ                                                                                                    | イクロ                 | 一見衣小什奴         | 20 🔻                             |                                           |            |             |
|                                                                                                    |                     |                |                                  |                                           |            |             |
| 🔲 -電子ジ                                                                                                    | ャーナル                | 12:55          |                                  | カロラ                                       |            |             |
| <ul> <li>□ -電子ジ</li> <li>□ 特集記事</li> </ul>                                                                                                    | ャーナル<br>F           | 検索             |                                  | クリア                                       |            |             |
| <ul> <li>■ -電子ジ</li> <li>■特集記事</li> <li>部局</li> </ul>                                                                                                    | ャーナル                | 検索             | 検索                               | クリア<br>オプション                              |            |             |
| <ul> <li>一電子ジ</li> <li>特集記事</li> <li>部局</li> <li>(全部局)</li> </ul>                                                                                                    | ャーナル                | 検索             | · <b>検索</b><br>出版:               | クリア<br>オプション<br>年:                        |            |             |
| □-電子ジ<br>特集記事<br><b>移局</b><br>(全部局)<br>対属図書館                                                                                                    | ャーナル<br>5<br>宮 (本館) | 検索             | • <b>検索</b><br>出版:<br>出版         | クリア<br>オプション<br>年:                        |            | <b>-</b>    |
| <ul> <li>一電子ジ</li> <li>特集記事</li> <li>部局</li> <li>(全部局)</li> <li>(全部局)</li> <li>(全部局)</li> <li>(本部局)</li> <li>(本)</li> <li>(本)</li> <li>(-(-(-(-(-(-(-(-(-(-(-(-(-(-(-(-(-(-(-</li></ul> | ャーナル<br>5<br>g (本館) | <b>検索</b>      | · <b>検索</b><br>出版:<br>出版:<br>言語: | クリア<br>オブション<br>年:<br>国: (指定なし)<br>(指定なし) |            |             |

「図書」にチェックすると、「図書・冊子」「AV資料」「マイクロ」「電子 ブック」をすべてチェックしたのと同じになります。

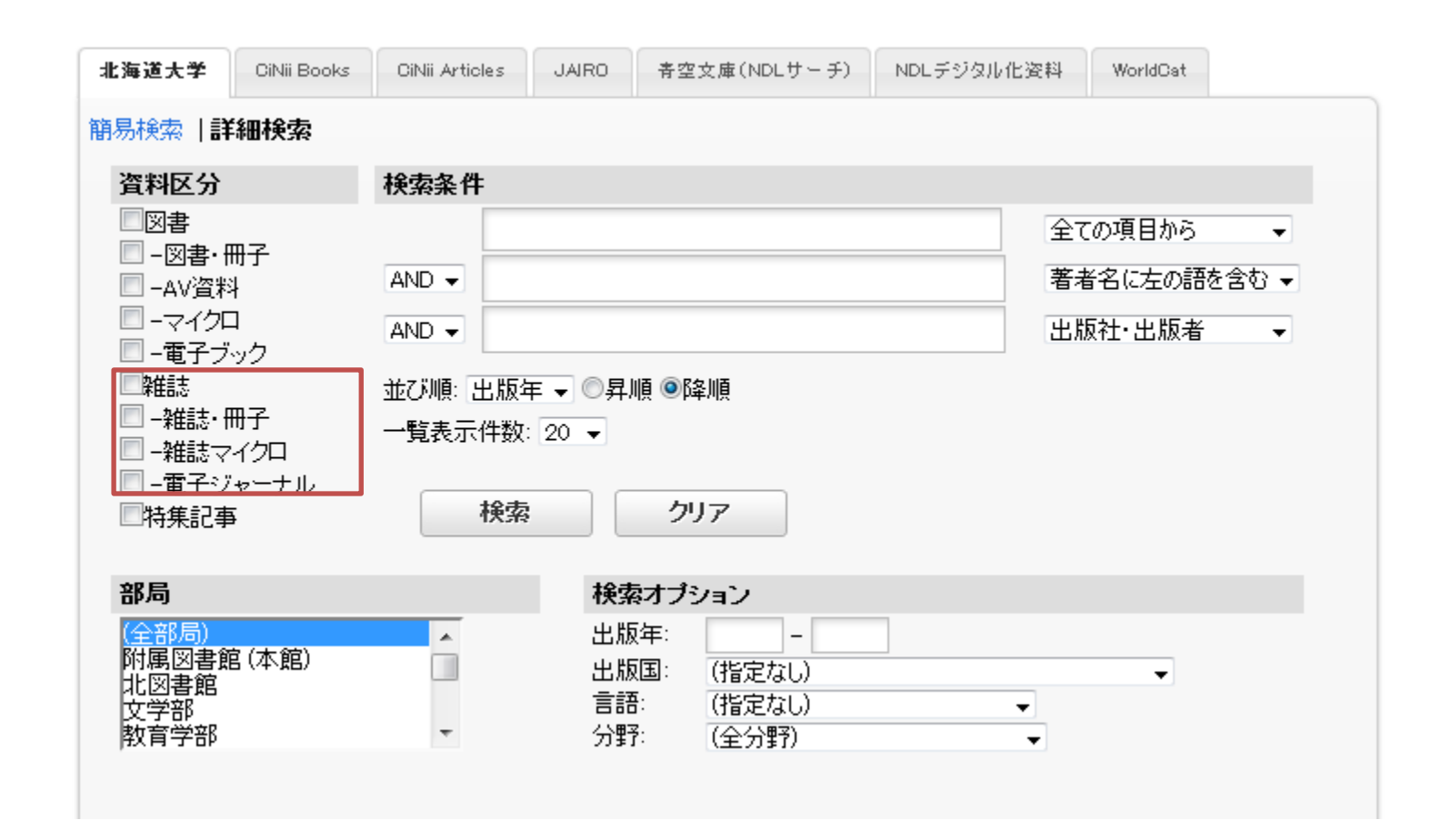

同様に、「雑誌」にチェックすると、「雑誌・冊子」「雑誌マイクロ」 「電子ジャーナル」をすべてチェックしたのと同じです。

| <b>L海道大学</b>                                                                                                    | CiNii Books              | CiNii Articles | JAIRO                           | 春空文庫(NDLサーチ)               | NDLデジタル化資料 | WorldCat    |
|----------------------------------------------------------------------------------------------------|--------------------------|----------------|---------------------------------|----------------------------|------------|-------------|
| 易検索 詳細                                                                                                    | 田検索                      |                |                                 |                            |            |             |
| 資料区分                                                                                                    |                          | 検索条件           |                                 |                            |            |             |
|                                                                                                    | -                        |                |                                 |                            | 全で         | この項目から 🚽    |
| □ - 凶害・冊· □ - Δ\/                                                                                                    | f                        | AND -          |                                 |                            | 著者         | 皆名に左の語を含む ▼ |
|                                                                                                    |                          | AND -          |                                 |                            | 出机         | 反社·出版者    ▼ |
| □ -電子ブッ                                                                                                    | ク                        |                |                                 |                            |            |             |
| 「「「「「「」」」                                                                                                    | _                        | 亚OME: 出版2      | + ▼ ◎弁!                         | 順 ❷\$\$\$\$#1月             |            |             |
|                                                                                                    | 子                        |                | 00                              |                            |            |             |
| <ul> <li>□ -雑誌・冊</li> <li>□ -雑誌マイ</li> </ul>                                                                                                    | 子<br>(クロ                 | 一覧表示件数         | 20 🔻                            |                            |            |             |
| <ul> <li>□ -雑誌・冊</li> <li>□ -雑誌マイ</li> <li>□ - 電子:ブセ</li> <li>□ 特集記事</li> </ul>                                                                                                    | 子<br>(クロ<br><u>,ーナル</u>  | 一覧表示件数         | 20 🗸                            | クリア                        |            |             |
| <ul> <li>□ -雑誌・冊</li> <li>□ -雑誌マイ</li> <li>□ -電子ジャ</li> <li>□ 特集記事</li> </ul>                                                                                                    | 子<br>(クロ<br>,ーナル         | 一覧表示件数         | 20 -                            | クリア                        |            |             |
| <ul> <li>□ -雑誌・冊</li> <li>□ -雑誌マイ</li> <li>□ - maximum</li> <li>□ - maximum<!--</th--><th>子<br/>(クロ<br/>,ーナル</th><th>一覧表示件数</th><th>20 ▼<br/>検索</th><th>クリア<br/>ネオプション</th><th></th><th></th></li></ul> | 子<br>(クロ<br>,ーナル         | 一覧表示件数         | 20 ▼<br>検索                      | クリア<br>ネオプション              |            |             |
| <ul> <li>□ -雑誌・冊</li> <li>□ -雑誌マイ</li> <li>□ - 電子・ジャ</li> <li>□ 特集記事</li> <li>部局</li> <li>(全部局)</li> </ul>                                                                                                    |                          | 一覧表示件数         | 20 ▼<br>検索<br>出版                | クリア<br><b>オプション</b><br>(年: |            |             |
| <ul> <li>□ -雑誌・冊</li> <li>□ -雑誌マイ</li> <li>□ -電子・ジャ</li> <li>□特集記事</li> <li>部局</li> <li>(全部局)</li> <li>(全部局)</li> <li>北図書館</li> </ul>                                                                                                    | 子<br>(クロ<br>,-ナル<br>(本館) | 一覧表示件数 検索      | 20 ▼<br><b>検索</b><br>出版<br>出版   | クリア<br>オブション<br>(年:        |            | T           |
| □ -雑誌・冊<br>□ -雑誌マイ<br>□ -雑誌マイ<br>□ 特集記事<br>部局<br>(全部局)<br>附属図書館<br>北図書館<br>文字部の                                                                                                    | 子<br>(クロ<br>,ーナル<br>(本館) | 一覧表示件数         | · 20 ▼<br><b>検索</b><br>出版<br>主語 | クリア<br>オブション<br>(年:        |            | T           |

「特集記事」は、雑誌の特集号や別冊などで、雑誌タイトルのほかに個別のタイトルがついているものを探します。

|                                                                                                    |                              |                                       |                                                | H ± 2,44 (1000) //                                     | NDEF 2/3//ILBOM | nonaoat     |
|----------------------------------------------------------------------------------------------------|------------------------------|---------------------------------------|------------------------------------------------|--------------------------------------------------------|-----------------|-------------|
| 易検索  詳細                                                                                                    | 検索                           |                                       |                                                |                                                        |                 |             |
| 資料区分                                                                                                    |                              | 検索条件                                  |                                                |                                                        |                 |             |
|                                                                                                    | 2                            |                                       |                                                |                                                        | 全で              | ての項目から 🚽    |
| □ - 図書・冊子<br>■ - AV                                                                                                    | -                            | AND -                                 |                                                |                                                        | 著者              | 皆名に左の語を含む ▼ |
| -7170                                                                                                    |                              | AND -                                 |                                                |                                                        | 出览              | 反社·出版者    ▼ |
| ■ -電子ブック                                                                                                    | 7                            |                                       |                                                |                                                        |                 |             |
| カゲミ士                                                                                                    |                              | コムマ 2005 「コレルロよ                       |                                                |                                                        |                 |             |
| ■雑誌<br>■ -雑誌・冊子                                                                                                    | 2                            | 並び順: 出版的                              | ₣ ▾ ◎昇川                                        | 頁 ⑧降順                                                  |                 |             |
| <ul> <li>■雑誌</li> <li>■ +雑誌・冊子</li> <li>■ +雑誌マイク</li> </ul>                                                                                                    | <u>-</u><br>70               | 並び順: 出版4<br>一覧表示件数:                   | F ▼ ◎昇川<br>: 20 ▼                              | 頁 ④降順                                                  |                 |             |
| <ul> <li>■雑誌</li> <li>■ -雑誌・冊子</li> <li>■ -雑誌マイク</li> <li>■ -電子ジャー</li> <li>■特集記事</li> </ul>                                                                                                    | <u>~</u><br>フロ<br>ーナル        | 並び順: 出版 <sup>4</sup><br>一覧表示件数:       | ■ <b>●</b> ●昇川<br>20 ▼                         | 頁 ●降順<br>クリア                                           |                 |             |
| <ul> <li>■ #誌</li> <li>■ -雑誌・冊子</li> <li>■ -雑誌マイク</li> <li>■ -電子ジャー</li> <li>■ 特集記事</li> </ul>                                                                                                    | <u>-</u><br>7ロ<br>ーナル        | 並び順: 出版 <sup>4</sup><br>一覧表示件数:<br>検索 | ■ ▼ ○昇川<br>20 ▼                                | 順 ●降順<br>クリア                                           |                 |             |
| <ul> <li>■ 雑誌</li> <li>■ 一雑誌・冊子</li> <li>■ 一雑誌マイク</li> <li>■ 一電子ジャー</li> <li>■ 特集記事</li> <li>部局</li> </ul>                                                                                                    | <u>-</u><br>プロ<br>ーナル        | 並び順: 出版 <sup>4</sup><br>一覧表示件数:<br>検索 | E ▼ ○昇川<br>20 ▼<br>検索                          | 順 ●降順<br>クリア<br>オプション                                  |                 |             |
| <ul> <li>単誌</li> <li>一雑誌・冊子</li> <li>一雑誌マイク</li> <li>一電子ジャー</li> <li>特集記事</li> <li>部局</li> <li>(全部局)</li> </ul>                                                                                                    | <u>-</u><br>フロ<br>ーナル        | 並び順: 出版 <sup>4</sup><br>一覧表示件数:<br>検索 | ▼ ○昇川 20 ▼ <b>検索</b>                           | 順 ●降順<br>クリア<br>オプション<br>年: –                          |                 |             |
| <ul> <li>■ #誌</li> <li>■ -雑誌・冊子</li> <li>■ -雑誌マイク</li> <li>■ -電子ジャー</li> <li>■特集記事</li> <li>部局</li> <li>(全部局)</li> <li>附属図書館 (2<br/>北図書館</li> </ul>                                                                                                    | <u>-</u><br>フロ<br>ーナル<br>本館) | 並び順: 出版 <sup>4</sup><br>一覧表示件数:<br>検索 | ▼ ○昇川 20 ▼ <b>検索</b> 出版                        | 順 ●降順<br>クリア<br>オプション<br>年:                            |                 | -           |
| <ul> <li>単誌</li> <li>一雑誌・冊子</li> <li>一雑誌マイク</li> <li>一電子ジャー</li> <li>特集記事</li> <li>部局</li> <li>(全部局)</li> <li>(全部局)</li> <li>(社部局)</li> <li>(社)</li> <li>(社)</li> <li>(社)&lt;</li></ul> | <u>-</u><br>フロ<br>ーナル<br>本館) | 並び順: 出版 <sup>4</sup><br>一覧表示件数:<br>検索 | ■ ▼ ○昇川<br>20 ▼<br><b>検索</b><br>出版<br>出版<br>三部 | 順 ●降順<br>クリア<br>オプション<br>年: -<br>国: (指定なし)<br>: (指定なし) |                 | T           |

検索オプションは、出版年・出版国・本文の言語・資料の主題分野などを指定して絞り込む際に使います。

| 北海道大学 CiNii Books                                              | CiNii Articles      | JAIRO                    | 春空文庫(NDLサーチ)                    | NDLデジタル化資料 | WorldCat        |
|----------------------------------------------------------------|---------------------|--------------------------|---------------------------------|------------|-----------------|
| 簡易検索   <b>詳細検索</b>                                             |                     |                          |                                 |            |                 |
| 資料区分                                                           | 検索条件                |                          |                                 |            |                 |
| <ul> <li>□図書</li> <li>□ - 図書・冊子</li> </ul>                     |                     |                          |                                 |            | ての項目から          |
| <ul> <li>□ -AV資料</li> <li>□ -マイクロ</li> <li>□ -雷子ブック</li> </ul> | AND -               |                          |                                 |            | ā Aiczonazā O ↓ |
| <ul> <li>■ 雑誌</li> <li>■ 一雑誌・冊子</li> <li>■ 一雑誌マイクロ</li> </ul>  | 並び順: 出版4<br>一覧表示件数: | F ▼ ◎昇順<br>20 ▼          | ◉降順                             |            |                 |
| <ul> <li>□ -電子ジャーナル</li> <li>□特集記事</li> </ul>                  | 検索                  |                          | クリア                             |            |                 |
| 部局                                                             |                     | 検索オ                      | ブション                            |            |                 |
| (全部局)<br>附属図書館 (本館)<br>北図書館<br>文学部<br>教育学部                     | •<br>•              | 出版年<br>出版国<br>言語:<br>分野: | ::<br>(指定なし)<br>(指定なし)<br>(全分野) |            | •               |

## 部局は、所蔵部局を限定して検索する際に使います。

| L海道大学 CiNii B                                                                                                    | ooks CiNii Articles           | JAIRO 青                            | 空文庫(NDLサーチ) | NDLデジタル化資料 | WorldCat    |
|----------------------------------------------------------------------------------------------------|-------------------------------|------------------------------------|-------------|------------|-------------|
| 湯検索   <b>詳細検索</b>                                                                                                    |                               |                                    |             |            |             |
| 資料区分                                                                                                    | 検索条件                          |                                    |             |            |             |
|                                                                                                    |                               |                                    |             | 全で         | [の項目から 🚽    |
| <ul> <li>□ -凶害・冊子</li> <li>□ -AV資料</li> </ul>                                                                             | AND -                         |                                    |             | 著者         | 皆名に左の語を含む ▼ |
|                                                                                                    | AND -                         |                                    |             | 出机         | 反社·出版者 →    |
| <ul> <li>■ = ■ 」 シック</li> <li>■ 雑誌</li> <li>■ - 雑誌・冊子</li> <li>■ - 雑誌マイクロ</li> <li>■ - 電子ジャーナル</li> <li>■ 特集記事</li> </ul> | 並び順: 出版:<br>一覧表示件数<br>,<br>検索 | <b>∓ ▼</b> ○昇順<br>: 20 ▼<br>: 21 ▼ | )降順<br>ウリア  |            |             |
| 部局                                                                                                    |                               | 検索オコ                               | プション        |            |             |
| (全部局)<br>附属図書館(本館)                                                                                                    | <u>^</u>                      | 出版年:<br>出版国:                       | -<br>(指定なし) |            | •           |

検索結果の並び順と1ページに表示する件数をここで指定します。

| 簡易検索   詳細検索 検索 クリア ◎ 部分一致検索も同時に行う                                                                                                    | 北海道大学  | CiNii Books | CiNii Articles | JAIRO | 春空文庫(NDLサーチ) | NDLデジタル化資料 | WorldCat |  |
|----------------------------------------------------------------------------------------------------|--------|-------------|----------------|-------|--------------|------------|----------|--|
| 検索         クリア           Image: With a state of the state of the state of t | 簡易検索   | 詳細検索        |                |       |              |            |          |  |
| ☑ 部分一致検索も同時に行う                                                                                                    |        |             |                |       |              | 検索         | クリア      |  |
|                                                                                                    | 📝 部分一致 | 2検索も同時に     | :行う            |       |              |            |          |  |

入力した文字列を含むものがヒットします。

タイトルを途中まで入力して検索するなどできます。

詳細検索では無効になっています。

詳細検索では、簡易検索にあった「部分一致検索」は無効になっています。

前方一致:[入力語]\* 中間一致:\*/入力語\* 後方一致: \*/入力詞

\*と[入力語]の間にスペースは入れないでください。

詳細検索で「部分一致検索」と同様の検索を行いたい場合は、 前方一致・中間一致・後方一致検索を利用してください。

# 詳細検索

学部学生向け 北大蔵書目録について

7